## U3A Inner North Instructions for paying by Credit Card using the eWAY payment system from within the database

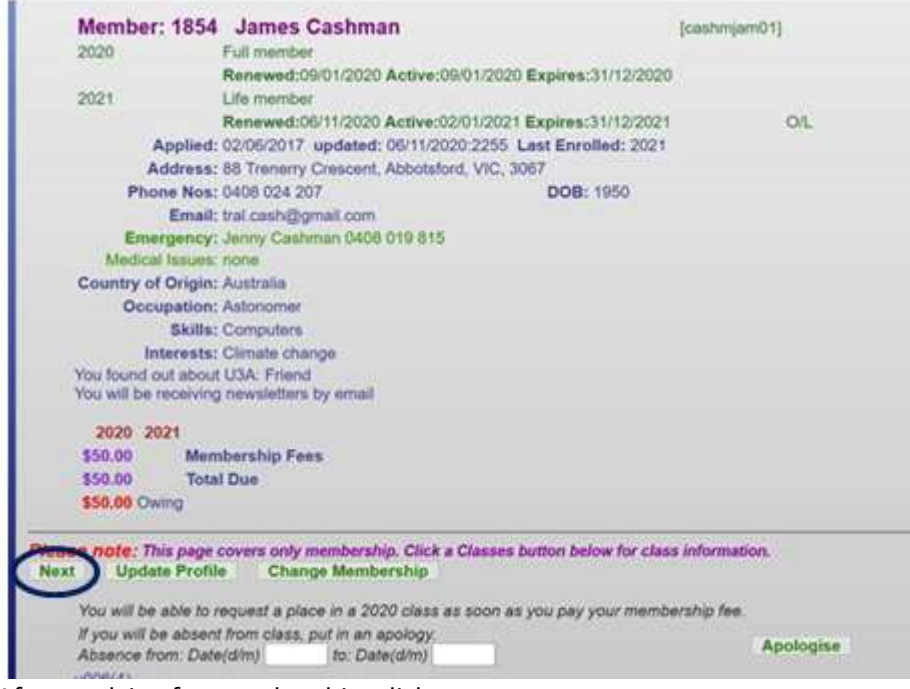

## After applying for membership, click next.

| James Cashman                                                                                                   |                                                                                                    | [cashmjam01]                                                                                                    |
|----------------------------------------------------------------------------------------------------|----------------------------------------------------------------------------------------------------|----------------------------------------------------------------------------------------------------|
| Full member                                                                                                    |                                                                                                    |                                                                                                    |
| Renewed:09/01/2020 Activ                                                                                        | ve:09/01/2020 Expires:31/12/2                                                                                                    | 2020                                                                                                    |
| Life member                                                                                                    |                                                                                                    |                                                                                                    |
| Renewed-06/11/2020 Activ                                                                                        | a-02/01/2021 Expires-31/12/2                                                                                                    | 0021 00                                                                                                    |
| 02/06/2017 undated: 06/1                                                                                        | 1/2020/2255 Last Enrolled: 2                                                                                                    | 021                                                                                                    |
| 88 Transmi Crascant Abbe                                                                                        | defeed VIC 3087                                                                                                    | 64. T                                                                                                    |
| 0409 024 207                                                                                                    | DOB: 4050                                                                                                    |                                                                                                    |
| teal cash Stampil ever                                                                                          | 008: 1950                                                                                                    |                                                                                                    |
| Janes Cashman Oton nuo                                                                                          |                                                                                                    |                                                                                                    |
| Johny Calumian 0408 019 8                                                                                       | 510                                                                                                    |                                                                                                    |
| Australia                                                                                                    |                                                                                                    |                                                                                                    |
| ACCOLONIA                                                                                                    |                                                                                                    |                                                                                                    |
| Assonomer                                                                                                    |                                                                                                    |                                                                                                    |
| Computers                                                                                                    |                                                                                                    |                                                                                                    |
| Climate change                                                                                                  |                                                                                                    |                                                                                                    |
| USA; Friend                                                                                                    |                                                                                                    |                                                                                                    |
| an Await Acceptance                                                                                             |                                                                                                    |                                                                                                    |
| an Printing Proceedings and the                                                                                 |                                                                                                    |                                                                                                    |
| 2024                                                                                                    |                                                                                                    |                                                                                                    |
| Membership Fees                                                                                                 |                                                                                                    |                                                                                                    |
| Total Due                                                                                                    |                                                                                                    |                                                                                                    |
| wing                                                                                                    |                                                                                                    |                                                                                                    |
|                                                                                                    |                                                                                                    |                                                                                                    |
| rint this page as your m                                                                                        | cord (if you have a printer)                                                                                                    |                                                                                                    |
| the second second second second second second second second second second second second second second second se |                                                                                                    |                                                                                                    |
|                                                                                                    | Full member<br>Renewed:09/01/2020 Activ<br>Life member<br>Renewed:09/01/2020 Activ<br>02/06/2017 updated: 06/1<br>88 Trenerry Crescent, Abbo<br>0408 024 207<br>tral.ceeh@gmail.com<br>Jenny Cashman 0408 019 i<br>none<br>Australia<br>Astonomer<br>Computers<br>Climate change<br>U3A: Friend<br>newsletters by email<br>in Await Acceptance<br>2021<br>Membership Fees<br>Total Due<br>wing | Full member Renewed:09/01/2020 Active:09/01/2020 Expires:31/12/ Life member Renewed:09/01/2020 Active:09/01/2020 Expires:31/12/ 02/06/2017 updated: 09/11/2020.2255 Last Enrolled: 2 88 Trenerry Crescent, Abbotsford, VIC, 3067 0408 024 207 DOB: 1950 tral.ceah@gmail.com Jenny Cashman 0408 019 815 none Australia Astonomer Computers Climate change U3A; Friend newsletters by email wn Awalt Acceptance 2021 Membership Fees Total Due wing |

## Click "Pay Online"

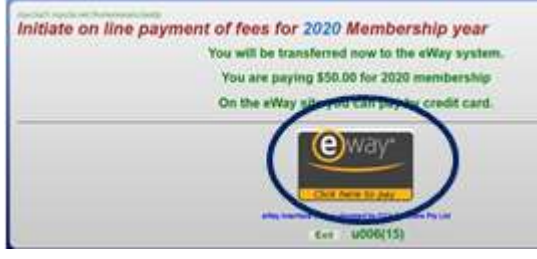

Click on the eWAY logo

The only items for a member to enter are the Credit/Debit Card Details within the red rectangle

| Merchant Details                |                            | Payment<br>Purchase Amount              | \$50.00 (SAUC) |
|---------------------------------|----------------------------|-----------------------------------------|----------------|
| N                               | <b>IyU3A</b>               | Credit Card Details                     | VISA 🛑         |
|                                 | MyU3A Inc.                 | Continues.                              |                |
| sWAY - y                        | our online payment gateway |                                         |                |
| Customer Details                |                            | Norman Card                             |                |
|                                 |                            | Expiry Date                             |                |
| Fest Name                       | James                      | Month = 2020                            | 1              |
| Email                           | trak cash@gmail.com        | A Last 2 day                            | de in test.    |
| Address                         | 88 Tienerry Crescent       | And And And And And And And And And And | dt sart        |
| City<br>Rinded Decisions Decise | Abbotstord                 |                                         |                |
| Pusicoda.                       | 3067                       | L                                       |                |
| Country                         | Australia                  |                                         |                |
| Phone #                         |                            | Cancel                                  | DAY MOUNT      |
| Product Invoice Informe         | ition                      |                                         | PARMON         |
| Invoice Number                  | 1854-2020                  |                                         | $\sim$         |
| Invoice Description             | 2020 U3A Fees              |                                         |                |
|                                 |                            |                                         |                |
|                                 |                            | (O)4/24                                 | . Samme        |

Clicking on Pay now will result in the following screen from eWAY that is usually up for just a few seconds.

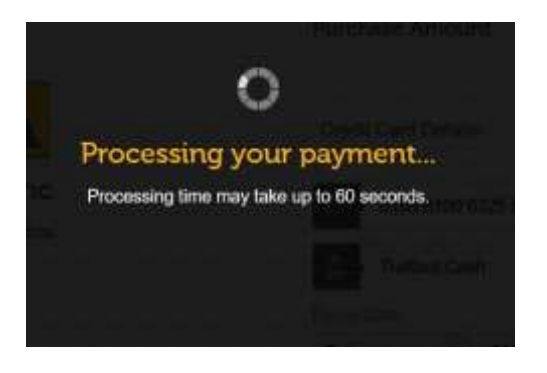

If the payment succeeds you will next see a screen similar to that below – and you will receive an email from eWAY confirming the transfer

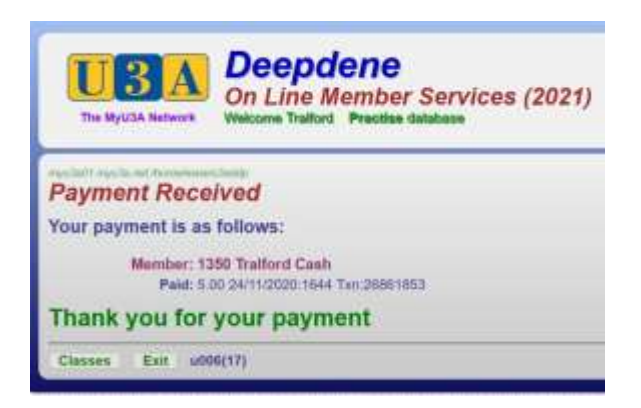

**If the payment is not successful** – wrong entry details being the most likely cause, the following screen is displayed - with the option to try again immediately or later.

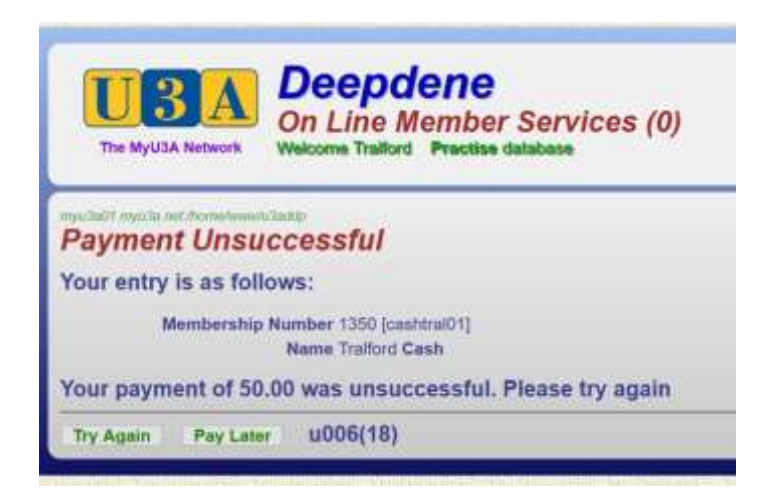

If you forget to enter one of the required Credit Debit card details the help pop-up is quite good detailing what Item you had not entered –

| alid CCV Number                                                                                  |                                                                                                    |                          |         |
|--------------------------------------------------------------------------------------------------|----------------------------------------------------------------------------------------------------|--------------------------|---------|
|                                                                                                  | A COLONY                                                                                                 | Citere Caro Cenare       | TIOR    |
| MyU3A Inc.<br>eVA0" - your online payment gateway                                                |                                                                                                    | the destants             |         |
| Customer Details                                                                                 |                                                                                                    | The Second Second        |         |
| Fish Rame<br>Lash Name<br>Email<br>Address<br>Olly<br>State Protect/Region<br>Postods<br>Oscitly | James<br>Castmary<br>Inst cash@pmail.com<br>68 Timeory Crescent<br>Abcobatod<br>VVC<br>2007<br>Australia | Koren 2020<br>Moren 2020 |         |
| Phone #                                                                                          |                                                                                                    | Cancel                   | PAY NOW |